# **BAB IV**

# HASIL DAN UJI COBA

Adapun yang akan dibahas pada bab ini yaitu mengenai hasil dari pembahasan Sistem Informasi Geografis Lokasi Studio *Prewedding* di kota medan, yang telah dibuat serta akan dipaparkan pula kelebihan dan kekurangan program aplikasi berbasis *web* ini.

### **IV.1.** Tampilan Hasil

Tampilan hasil dari aplikasi Sistem Informasi Geografis Lokasi Studio *Prewedding* di kota medan ini akan dijelaskan pada sub bab berikut ini.

# IV.1.1. Halaman *Output*

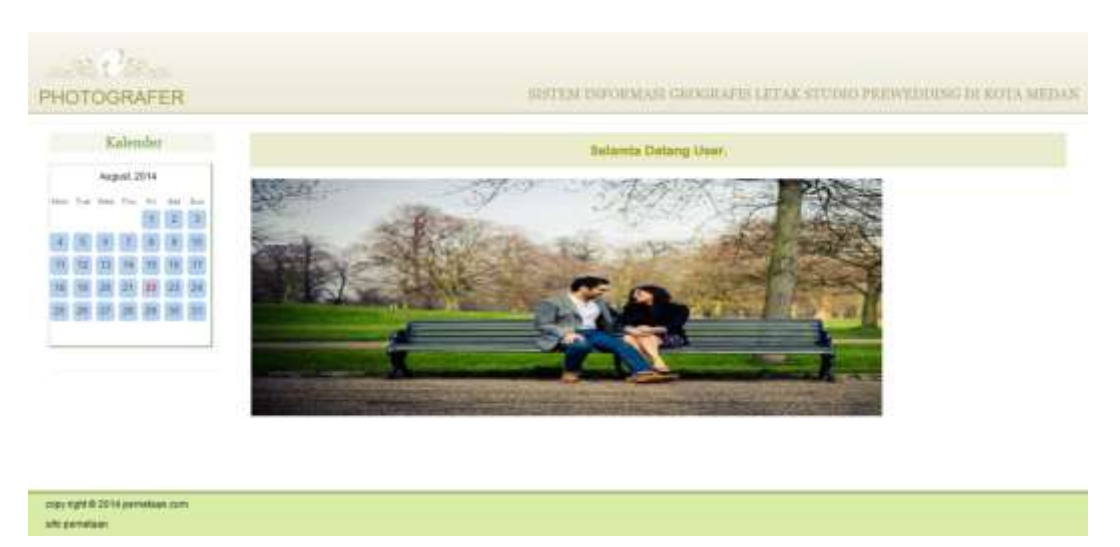

# Gambar IV.1. Tampilan Halaman Home

Tampilan halaman di atas adalah merupakan tampilan yang tampil setiap halaman diakses oleh pengguna.

| PHOTOGRAFER |                                                                                        | BITTEM DIFORMANT GEOGRAPHS LETAK STUDIO PREPERDENSE DI KOTA MED                                                                                                    |
|-------------|----------------------------------------------------------------------------------------|----------------------------------------------------------------------------------------------------|
| Kidencier   |                                                                                        | Prufii Penulta                                                                                                    |
|             | Namo<br>Sex<br>Place/Dato of Birth<br>Addres<br>Phone<br>Balajain<br>Hobby<br>Activity | Bens Auflansysh<br>Male<br>Pancarrukh/04 april 1991<br>Marolan Panaci ( Madan<br>060272090332<br>Molekem<br>Rending<br>Rending<br>Study at STMIK Polynea Utarna medan |

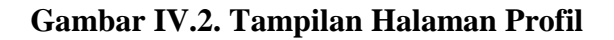

Gambar IV.2 merupakan tampilan dari halaman yang menginformasikan

mengenai mengenai Profil Penulis.

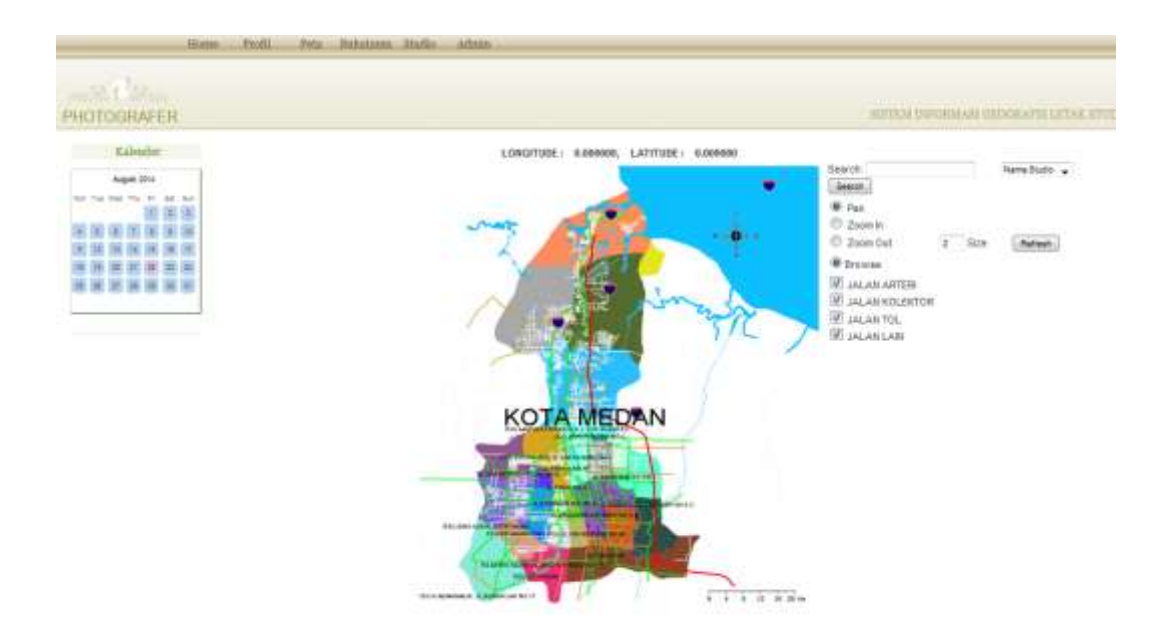

Gambar IV.3. Tampilan Halaman Peta

Gambar IV.3 berfungsi untuk menampilkan informasi mengenai info lokasi yang ditampilkan dalam bentuk peta, pada POI (*Point of Interest*) akan diwakili oleh sebuah *icon*.

|             | Hime | Profil              | Peta Bolantama Studio                | Mesin                                                            |
|-------------|------|---------------------|--------------------------------------|------------------------------------------------------------------|
| PHOTOGRAFER |      |                     |                                      | HISTEM INFORMASI GEOGRAPIS LITAK STUDIO PROVEDDING DI KUTA MIDAN |
| Kalender    |      |                     |                                      | Eilafikaethi Bakutemu                                            |
| Auget 274   |      | Nama :<br>Komentor  | Gae                                  | HERET                                                            |
|             |      | beni<br>schrodiasch |                                      | 2614-08-26 11 13-43                                              |
|             |      | Rai<br>Untuk inform | vasi lebih lanjut hubungi or miscail | 2011-12-07 13:30 51                                              |

### Gambar IV.4. Tampilan Halaman Bukutamu

Gambar IV.4 di atas berfungsi untuk menampilkan data komentar yang di isi oleh *user*.

| Kalender |                                                                                      |                                                                       | Bistanota                                                                        | Datang User                                                                               |                                                                    |                                                                                |
|----------|--------------------------------------------------------------------------------------|-----------------------------------------------------------------------|----------------------------------------------------------------------------------|-------------------------------------------------------------------------------------------|--------------------------------------------------------------------|--------------------------------------------------------------------------------|
|          | No common   1 barris   2 desidesid   3 blochand   4 restream   5 restream   6 denote | Alanut<br>humi<br>acdasd<br>autand<br>boxa<br>autan<br>autan<br>autan | Heturatian<br>Kekaratian<br>Kekaratian<br>Sekaratian<br>Kekaratian<br>Kekaratian | Kecanatan<br>Kocmatan<br>Camat Cobe<br>Camat Cobe<br>Cobe Comat<br>Cobe Comat<br>Kocmatan | beni<br>andeol<br>andeol<br>antent<br>ever<br>ever<br>ever<br>ever | Durn<br>onderaf<br>ancheaf<br>antimi<br>atta<br>atta<br>atta<br>atta<br>obseon |

#### Gambar IV.5. Tampilan Halaman Studio

Gambar IV.5 di atas berfungsi untuk menampilkan data studio yang berada di kota medan yang telah di isi oleh *admin*.

| Login        | ı Untuk Admin      |
|--------------|--------------------|
| Username     |                    |
| Password     |                    |
|              | Login              |
|              |                    |
| copy right @ | ≥2014 pemetaan.com |
| si           | fo pemetaan        |

Gambar IV.6. Tampilan Halaman Login

Gambar IV.6 di atas berfungsi melakukan *login* admin, dimana saat proses *login* berhasil dilakukan maka akan menampilkan halaman baru, yaitu halaman baru yang berfungsi sebagai halaman yang berguna untuk melakukan proses manajemen maupun penambahan data.

| PHOTOGRAFER                                              | SIFTEM INFORMATI GEOGRAFIS LETAS STUDIO FRINKEDDING DI KOTA INFINI |
|----------------------------------------------------------|--------------------------------------------------------------------|
| Menar Admin<br>Nove<br>Datatere<br>Databasease           | Selamia Datang Admin                                               |
| Dida Mutanina<br>Edite Muta<br>Unia Davis temo<br>La pad |                                                                    |
| copy right # 25 H periodical color:<br>and periodical    |                                                                    |

# Gambar IV.7. Tampilan Halaman Admin

Gambr IV.7 di atas adalah halaman awal dari halaman administrasi web.

# IV.1.2. Halaman Input

| HOTOGRAFER                                                                                       |                                                                         |                                                                                                    | SITTLY DIFFERENCE     | a anticana an | LEXALUTO                                                                                                    | tibà             | PREW   |
|--------------------------------------------------------------------------------------------------|-------------------------------------------------------------------------|----------------------------------------------------------------------------------------------------|-----------------------|---------------|----------------------------------------------------------------------------------------------------|------------------|--------|
| lenn Admin                                                                                       |                                                                         | 0                                                                                                    | ata Nama Studio Preve | ading         |                                                                                                    |                  |        |
| ia bass<br>(a Romania<br>(a Romania)<br>(a Romania)<br>(a Romania)<br>(a Romania)<br>(a Romania) | C) Mado<br>Nama Shake<br>Abros Shake<br>No: Fax<br>No. Teepon<br>Cantos | Doto                                                                                                    | (down)<br>of          |               |                                                                                                    |                  |        |
|                                                                                                  | Mar. (C).<br>Latimatic                                                  | Name Vitadan                                                                                                    | Report                | fay Fastnee   | -hity Temporal                                                                                                  | Em               | Hilpon |
|                                                                                                  | 1 10003                                                                 | indest                                                                                                    | entest                | withint.      | eachead                                                                                                    | 1                | ×      |
|                                                                                                  | 2 0004                                                                  | 10                                                                                                    | AAAB                  | Pit .         | -                                                                                                    | 1                | -      |
|                                                                                                  | 3 10005 8                                                               | AUT .                                                                                                    | Deci                  | pen           | Dett.                                                                                                    | -                | -      |
|                                                                                                  | a transfer is                                                           | CONTRACT OF CONTRACT OF CONTRACT. |                       |               | The second second second second second second second second second second second second second second second se | 1 million (1997) |        |
|                                                                                                  | 4 0005                                                                  | WETH .                                                                                                    | 1000 B                | arren .       | 1111                                                                                                    | 2                | *      |
|                                                                                                  | 4 D005<br>5 D007 7<br>4 D008 8                                          | VETH<br>Veloppi                                                                                                    | 0338                  | 1111<br>1111  | 2721                                                                                                    | 1                | ×      |

Gambar IV.8. Tampilan Halaman Data Nama Studio Prewedding

Gambar IV.8 adalah tampilan dari halaman data nama, proses penambahan data dapat dilakukan pada form tambah data nama yang berada di atas *table* data nama, proses penomoran akan dilakukan secara otomatis. Untuk proses *edit* dapat dilakukan dengan meng-klik pada *icon* pinsil, sedangkan untuk menghapus data dapat dilakukan dengan meng-klik pada *icon* silang (x).

| PHOTOGRAFER                                                                  | SUTEM INFORMASI GEOGRAFIS LETAR STUDIO PULWEDDING I          |
|------------------------------------------------------------------------------|--------------------------------------------------------------|
| Menu Admin                                                                   | Data Nama Kecamatan                                          |
| Datt Hann<br>Datt Hann<br>Datt Hannettation<br>Datt Hannettation<br>Datt Han | ID Kecamatan 4<br>Nama<br>Kecamatan                          |
| Date BulletTares)<br>Copciel                                                 | No. 30 James Sacuratory of Harrad                            |
|                                                                              | t t Katmatan 2 ×<br>2 2 Coba Camat 2 ×<br>3 3 Camat Coba 2 × |

Gambar IV.9. Tampilan halaman Data Nama Kecamatan

Gambar IV.9 adalah tampilan dari halaman data nama Kecamatan, proses penambahan data dapat dilakukan pada form tambah data nama yang berada di atas *table* data nama, proses penomoran akan dilakukan secara otomatis. Untuk proses *edit* dapat dilakukan dengan meng-klik pada *icon* pinsil, sedangkan untuk menghapus data dapat dilakukan dengan meng-klik pada *icon* silang (x).

| PHOTOGRAFER                              | SISTEM INFORMASI ORIGRAFIS LETAK STUDIO PREWEINDER DE ROTA MEDAN    |
|------------------------------------------|---------------------------------------------------------------------|
| Menu Admin                               | Data Nama Keluratian                                                |
| Data Nama<br>Cata Anana                  | 1D Kiekunitam 3<br>Nama<br>Kiekunitam                               |
| Carls Free Carls Total Carls Total Carls | L Breases                                                           |
| Loper                                    | No in Automatica Sectoration distribution                           |
|                                          | 1 f Kalurahan 2 <sup>2</sup> ×<br>2 D Citita Lurah 2 <sup>2</sup> × |

Gambar IV.10. Tampilan Halaman Data dan Nama Kelurahan

Gambar IV.10 adalah tampilan dari halaman data nama Kelurahan, proses penambahan data dapat dilakukan pada *form* tambah data nama yang berada di atas *table* data nama, proses penomoran akan dilakukan secara otomatis. Untuk proses *edit* dapat dilakukan dengan meng-klik pada *icon* pinsil, sedangkan untuk menghapus data dapat dilakukan dengan meng-klik pada *icon* silang (x).

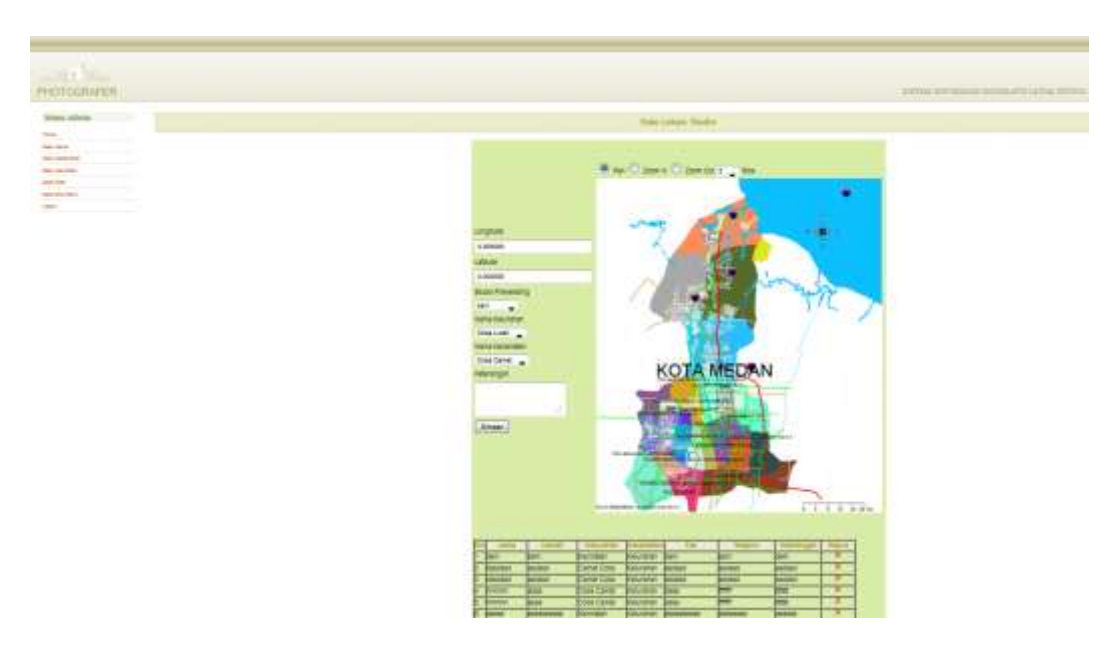

Gambar IV.11. Tampilan Halaman Peta

Gambar IV.11 berfungsi untuk melakukan proses penambahan data peta ke dalam peta yang tersedia, proses penambahan dapat dilakukan dengan menentukan titik koordinat dengan menitikkan langsung pada peta, setelah penentuan koordinat, dilanjutkan dengan mengisi data pada *form* yang tersedia dibawahnya. Setelah proses simpan maka sistem akan memunculkan *icon* secara otomatis pada titik koordinat yang telah ditentukan.

| PHOTOGRAFER               |            |        | SUTT                | M DPORMASI GEOGRAFIS LETAK STUDIO PROVI          | DENDIG DE NOTA |
|---------------------------|------------|--------|---------------------|--------------------------------------------------|----------------|
| Menu Admin                |            |        |                     | Data Bukutama                                    |                |
| Data Marria               | second v 2 | -      |                     |                                                  |                |
| Data has an electronic au |            | 1 84   | 2011.12/07 13 30:51 | Units adverses information of mercal ways hereit | Prese          |
| Rate Perm                 |            | 2 been | 2014-08-20 11 13:45 | sthedladt                                        | 0              |
| Join Bally Tarras         |            |        |                     |                                                  |                |
|                           |            |        |                     |                                                  |                |

Gambar IV.12. Tampilan Halaman Bukutamu

Gambar IV.12 berfungsi untuk melakukan proses penghapusan data komentar degan cara mengklik link hapus. Setelah proses hapus dilakukan maka sistem akan menampilkan data yang tersisa sesuai yang telah ditentukan.

#### IV.2. Uji Coba Sistem

Sistem Informasi Lokasi Studio *Prewedding* di kota medan dari hasil perancangan ini, dirancang dalam lingkungan kerja *Microsoft Windows*, namun demikian aplikasi ini dapat pula berjalan dalam sistem operasi lain seperti *Linux*. Di dalam proses uji coba untuk menguji keberhasil dari aplikasi ini penulis menggunakan *system* operasi *Windows* 7. Untuk menjalankan aplikasi ini dapat dilakukan dengan menggunakan *MS4W*, web browser, dan web server *Xampp 1.6.7*, adapun langkah-langkah uji coba dapat dilakukan sebagai berikut :

a. Langkah pertama adalah dengan melakukan instalasi Xampp.

b. Jalan service MySQL dan Apache Server.

c. Instalasi MS4W.

d. Import file database pada server MySQL yang ada pada Xampp.

- e. Untuk mengakses aplikasi pengguna harus mengaksesnya melalui *web browser* seperti *Mozilla, google crome* dan lain sebagainya.
- f. Lakukan proses pemanggilan alamat *folder* dari *file* melalui *address bar* dengan mengetik http://localhost/prewed

#### IV.3. Kelebihan dan kekurangan

Berikut adalah merupakan sisi kelebihan dari aplikasi Lokasi Studio *Prewedding* di kota medan yang telah penulis rancang :

- 1. Aplikasi hanya perlu diinstal pada satu komputer yang berperan sebagai *server*, komputer lain yang ingin terut menggunakan aplikasi dapat mengaksesnya melalui *web browser* dengan memanggil *ip address* maupun domain dari komputer *server*.
- 2. Tampilan sederhana, dan info detil peta langsung dapat ditampilkan apabila *icon* dari lokasi yang dilalui oleh *mouse*.
- 3. Aplikasi tidak membutuhkan dukungan perangkat yang tinggi.
- 4. *Server* dari peta, halaman *web* dan *database* dapat ditempatkan dalam satu komputer.

Berikut adalah merupakan sisi kekurangan dari aplikasi Lokasi Studio *Prewedding* di kota medan yang telah penulis rancang :

- 1. Tampilan aplikasi masih sangat sederhana, dan kurang interaktif.
- 2. Informasi lokasi hanya ditampilkan dalam bentuk *icon* yang sama untuk lokasi yang berbeda fungsi.

- Tampilan peta masih sangat sederhana, dan masih belum sesuai dengan titik-titik koordinat yang ditentukan oleh BIG (Badan Informasi Geospasial).
- Belum adanya fungsi untuk mencari jarak antara lokasi yang satu dengan yang lainnya.
- 5. Tidak tersedianya fungsi *backup database* sehingga proses *backup database* harus dilakukan langsung dari *server MySQL*.